# How do we create a duplicate of a class?

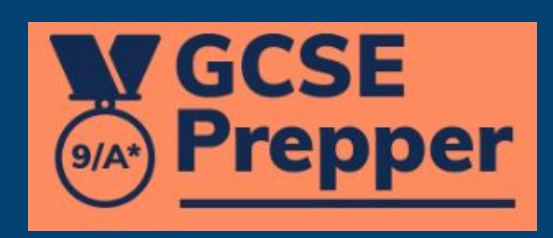

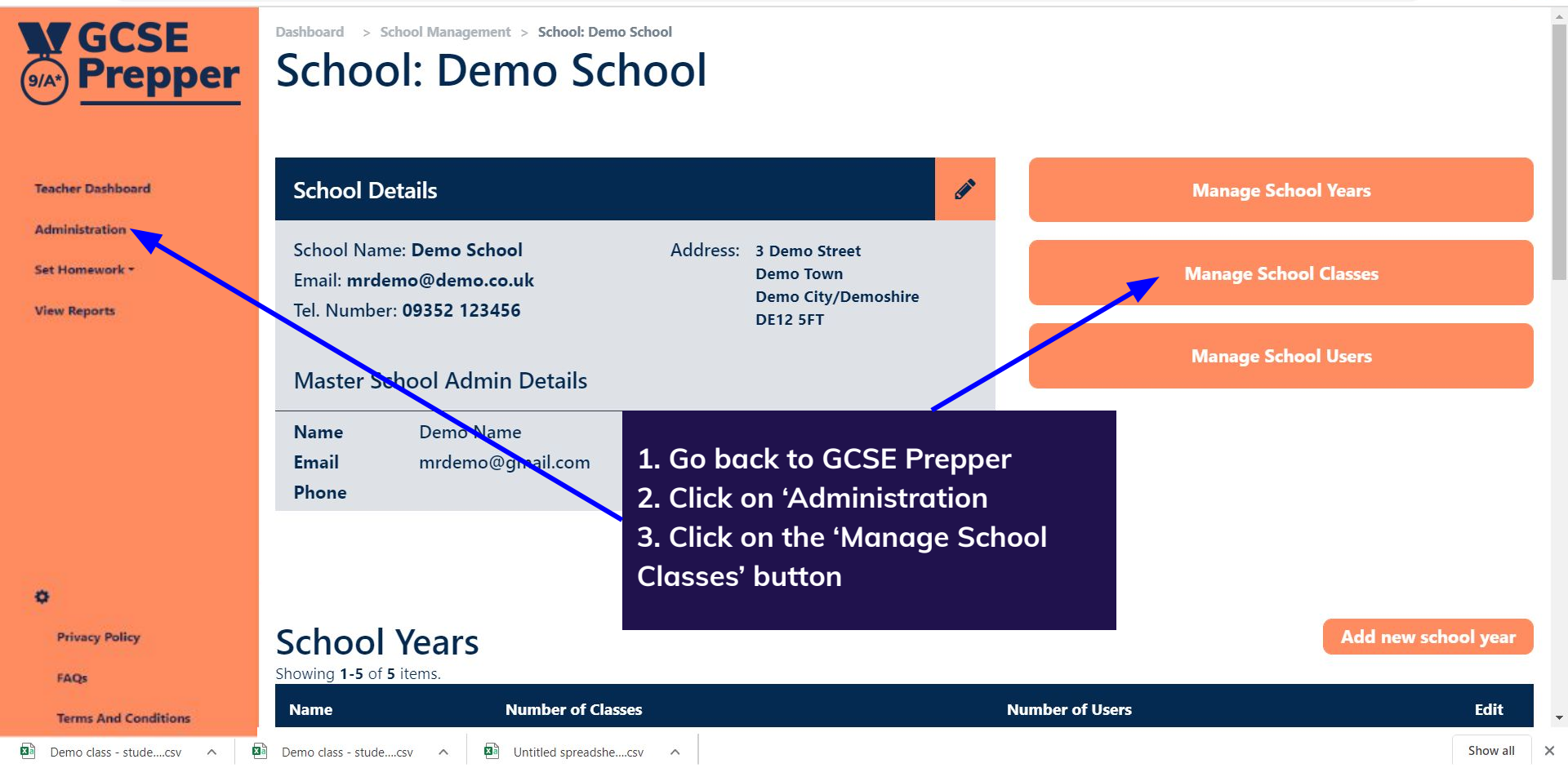

🕀 🛧 🖪 🗯 🥽 📀

w

| (9/A*) <b>GCSE</b><br>Prepper<br>Teacher Dashboard | Dashboard > School: Fradgley High > Scho<br>School Classes | 1. Find the   | e class you'd like to du | olicate  |                                     |          |
|----------------------------------------------------|------------------------------------------------------------|---------------|--------------------------|----------|-------------------------------------|----------|
| Set Homework *                                     | School Class Name 🖨                                        | School Year 🖨 | Exam Board / Subject     | Students | Teacher                             | Edit     |
| View Reports                                       | (Type to search)                                           | Filter by 🗸   |                          |          | (Type to search)                    |          |
|                                                    | AQA Biology Higher                                         | 10            | AQA > Biology Higher     | 12       |                                     |          |
|                                                    | Chemistry Higher (AQA)                                     | 10            | AQA > Chemistry Higher   | 11       | 2. Click on the<br>pink tile to the |          |
|                                                    | AQA Physics Higher                                         | 10            | AQA > Physics Higher     | 11       | right of the class that             |          |
| Privacy Policy                                     | Demo for teachers                                          | 10            | AQA > Demo               | 2        | you'd like to duplicate             |          |
| FAQs<br>Terms And Conditions                       | Midgley Physics                                            | 10            | AQA > Physics Higher     | 4        |                                     |          |
| MG-0867,JPG                                        | 73772.ipg                                                  |               |                          |          |                                     | Show all |

| GCSE<br>Prepper              | School Classes: `                       | Y10           |                                 |            |                                        |                        |                                                               |          |
|------------------------------|-----------------------------------------|---------------|---------------------------------|------------|----------------------------------------|------------------------|---------------------------------------------------------------|----------|
|                              |                                         |               |                                 | Create New | School Class                           | from Wonde             | Create New Schoo                                              | ol Class |
| Teacher Dashboard            |                                         |               |                                 |            |                                        |                        |                                                               |          |
| Administration               | 25 🗸 school classes per page            |               |                                 |            |                                        |                        |                                                               |          |
| Set Homework *               | Showing <b>1-25</b> of <b>45</b> items. |               |                                 |            | 1-1-1-1-1-1-1-1-1-1-1-1-1-1-1-1-1-1-1- | 10110                  |                                                               |          |
| View Reports                 | Chool Class Name  (Type to search)      | School Year 🗢 | Exam Board / Qualification      | Active ~   | Students                               | Teacher<br>(Type to se | arch)                                                         | Edit     |
|                              | 10x/Sc4 - Biology Combined Higher       | Y10           | AQA > Biology Combined Higher   | Active     | 26                                     |                        |                                                               |          |
|                              | 10x/Sc4 - Chemistry Combined Higher     | Y10           | AQA > Chemistry Combined Highe  | Click on   |                                        | Vie<br>Edi             | w<br>t                                                        |          |
|                              | 10x/Sc4 - Physics Combined Higher       | Y10           | AQA > Physics Combined Higher   | class'     |                                        |                        | wnload CSV Template<br>plicate Class<br>Pafrash Wondo Classro |          |
| 🔅 Becky Simmonds 🔺           | 10x/Sc5 - Biology Combined Higher       | Y10           | AQA > Biology Combined Higher   |            |                                        | Arc                    | hive Class                                                    |          |
| Privacy Policy               | 10x/Sc5 - Chemistry Combined Higher     | Y10           | AQA > Chemistry Combined Higher | Active     | 22                                     |                        |                                                               |          |
| FAQs<br>Terms And Conditions | 10x/Sc5 - Physics Combined Higher       | Y10           | AQA > Physics Combined Higher   | Active     | 22                                     |                        |                                                               |          |

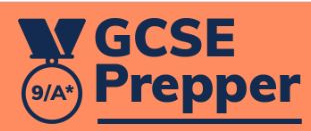

**Teacher Dashboard** 

Administration

## Dashboard > School Management > Duplicate School Class: 10x/Sc4 - Chemistry Combined Higher

# Duplicate School Class: 10x/Sc4 - Chemistry Combined Higher

You are about to duplicate this class. The new class will automatically have the same exam board, qualification, students and teachers. You will be able to edit this information after the class is duplicated

Name Set Homework \* 10x/Sc4 - Chemistry Combined Higher Copy **View Reports** Save Change the name of the class (to reflect the fact that it is for a different subject (e.g. Biology) then press 'Save' 🔂 Becky Simmonds 🔺 **Privacy Policy** FAQs

**Terms And Conditions** 

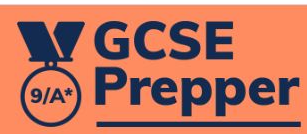

| Teac | her Das | hboa | r |
|------|---------|------|---|
|      |         |      |   |

Administration

Set Homework \*

**View Reports** 

| 1 | 2 | ł |
|---|---|---|
| 5 |   | 2 |

**Privacy Policy** 

FAQs

**Terms And Conditions** 

| Name              | School Year    |   |
|-------------------|----------------|---|
|                   | Y10            | • |
| Exam Board        | Qualifications |   |
| Choose Exam Board |                | • |
| Students          | Teachers       |   |

# 1. Select the correct qualification (including subject)

## Marking Threshold

0.5

This is the percentage threshold that will allow your students to retake their questions. For example, if you had a value of 0.5 (50%), any students who have a predicted percentage of less than 50% correctmarks in this question will have to retake it.

2. Edit teacher information (if necessary)

**Create School Class** 

3. Click on green button